### Purpose

This document describes how to utilize the different features of the Nagios® XI<sup>™</sup> interface to view detail information about hosts and services. The **Details** menu offers many different ways to view the status of your hosts and services. In larger environments users may want to view status by host or service group, yet smaller environments may prefer to view status by device.

| N            | Home                      | System Status         |
|--------------|---------------------------|-----------------------|
| <b>↑</b><br> | Quick View V<br>Details ^ | R Home Dashl          |
|              | - Ar Service Status       | Host Service          |
| ıĿ           | Host Status               | 8 total 98 total      |
| \$           | (원) Hostgroup Summary     |                       |
| ?            | ा Hostgroup Overview      | e e e<br>Up Down Unre |
| a            | Hostgroup Grid            |                       |
| 6            | ල Servicegroup<br>Summary | 7                     |
| ▦            | Servicegroup Overview     | 6                     |
| Α            | E Servicegroup Grid       | 5                     |
| Ŭ            | BPI                       | 4                     |
|              | Metrics                   |                       |
|              | Graphs 🗸                  | 3                     |
|              | Maps 🗸 🗸                  | 2                     |
|              | Incident Management 🗸 🗸 🗸 | 1                     |
|              | Monitoring Process 🗸      |                       |

### **Details Menu Overview**

Nagios XI provides several options for viewing host and service details in your monitoring environment. Details can be viewed by:

- Individual Hosts or Services
- Host or Service Group Summaries
- Host or Service Group Overviews
- Host or Service Group Grids

You can access the **Details** menu by clicking on the **Home** menu item, then select the **Details** submenu to select your different viewing options.

www.nagios.com

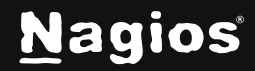

Page 1 of 30

### **Service Detail**

The **Service Detail** page displays a complete list of all services currently being monitored in a table format.

Services are color-coded based on their status.

To see more information about a particular service, click a link in the **Service** column to access the **Service Status Detail** page.

| N           | Home                                                         | System Status                                                          |                                    |                      | Search Nagios            | XI Ctrl K           | Changelog              | • • •                                                                                                    |
|-------------|--------------------------------------------------------------|------------------------------------------------------------------------|------------------------------------|----------------------|--------------------------|---------------------|------------------------|----------------------------------------------------------------------------------------------------|
| ★           | Quick View  V Details  V Service Status                      | Service Statu                                                          | S / all service                    |                      |                          |                     |                        | 0 û                                                                                                    |
| 11.         | Host Status                                                  | Showing 1-5 of 98<br>total <b>«                                   </b> | ge 1 / 20 5 Per                    | r Page v             | Go > » Searc             | :h                  |                        |                                                                                                    |
| ¢<br>0      | 원 Hostgroup Summary<br>데 Hostgroup Overview                  | Host ↓                                                                 | Service ¢                          | Statu                | us ≎ Duration ≎          | Attempt \$          | Last<br>Check          | Status<br>Information                                                                                       |
| عر          | Hostgroup Grid                                               | • 192.168.107.60 🔰 🗎                                                   | CPU Usage                          | 💅 🌔 Oł               | < 🕘 19h 47m 29s          | 1/5                 | 2024-11-29<br>23:18:34 | OK: Percent was<br>0.91 %                                                                                   |
| €<br>⊞<br>₽ | Summary<br>Servicegroup Overview<br>Servicegroup Grid<br>BPI |                                                                        | Disk Usage on C:/                  | <del>,</del> ≁ ● Ok  | < () 8d 1h 41m 57s       | s 1/5               | 2024-11-29<br>23:18:49 | OK: Used disk<br>space was 63.80<br>% (Used:<br>1068.59 GiB,<br>Free: 605.47<br>GiB, Total:<br>1674.06 GiB) |
|             | Metrics<br>Graphs ×<br>Maps ×                                |                                                                        | Disk Usage on C:/<br>Alternate     | • Ur                 | nknown ()) 7d 20h 18m 2' | ls 5/5              | 2024-11-29<br>23:17:48 | NSClient -<br>ERROR: No<br>performance<br>data from<br>command:<br>check_drivesize                          |
|             | Monitoring Process                                           |                                                                        | Ethernet 2 Bandwidth -<br>Inbound  | 54 <sup>2</sup> • OF | c 🕘 8d 1h 40m 579        | s 1/5               | 2024-11-29<br>23:17:41 | OK: Bytes_recv<br>was 0.00 MB/s                                                                             |
|             |                                                              |                                                                        | Ethernet 2 Bandwidth -<br>Outbound | ≫ <sup>2</sup> ● Ok  | c (2) 8d 1h 40m 8s       | 1/5                 | 2024-11-29<br>23:18:11 | OK: Bytes_sent<br>was 0.00 MB/s                                                                             |
|             |                                                              | Last Updated: 2024-11-29 23:19:56                                      |                                    | « ‹                  | Page 1 / 20 5 Per F      | Page ~ Go           |                        |                                                                                                    |
| Nag         | ios XI 2024R1.2.2 • Check for Updates                        |                                                                        |                                    |                      | 0                        | About   Legal   Cop | yright © 2008-2024     | Nagios Enterprises, LLC                                                                                     |

To view the Host Details of a particular host, click a link under the Host column.

The **Service Status Detail** page gives access to all of the statistics for that service, accessible via multiple tabs. The **Overview** is the first tab that is displayed.

www.nagios.com

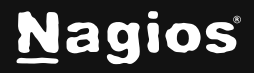

#### **Overview**

Displays basic service information such as state, duration service has been in this state, stability (hard or soft state), last check time and next check time. **Quick Actions** allows **Disable/Enable notifications** as well as being able to **Force an immediate check**. Other actions defined in the Actions component will appear in this list.

Any Acknowledgments or Comments will appear on the Overview tab.

| Service S                                 | tatus [                        | Detail /        | / 192.168    | 3.107.60 / cpu         | u usag | le                       |  |
|-------------------------------------------|--------------------------------|-----------------|--------------|------------------------|--------|--------------------------|--|
| View Current Status                       | s of Service                   | View Service No | otifications | View Service History   | ' V    | iew Service Availability |  |
| Overview Perfo                            | rmance Graphs<br>alysis        | Advanced        | Configure    | Capacity Planning      | Custom | ) Variables              |  |
| OK: Percer                                | nt was 0.91 %                  |                 |              |                        |        |                          |  |
| Status Details                            |                                |                 | Qui          | ck Actions             |        | Misc                     |  |
| Service State:                            | 🔵 Ok                           |                 |              | Disable notifications  | ook    | No notes or misc info    |  |
| Duration:                                 | 19h 48m 41s                    |                 | -            | Force an inimediate ch | eck    |                          |  |
| Service Stability:                        | Unchanging (s                  | table)          |              |                        |        |                          |  |
| Last Check:                               | 2024-11-29 23                  | 3:18:34         |              |                        |        |                          |  |
| Next Check:                               | 2024-11-29 23                  | 3:23:34         |              |                        |        |                          |  |
| Acknowledgements a<br>No comments or ackr | and Comments<br>nowledgements. |                 |              |                        |        |                          |  |

www.nagios.com

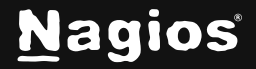

Page 3 of 30

#### **Performance Graphs**

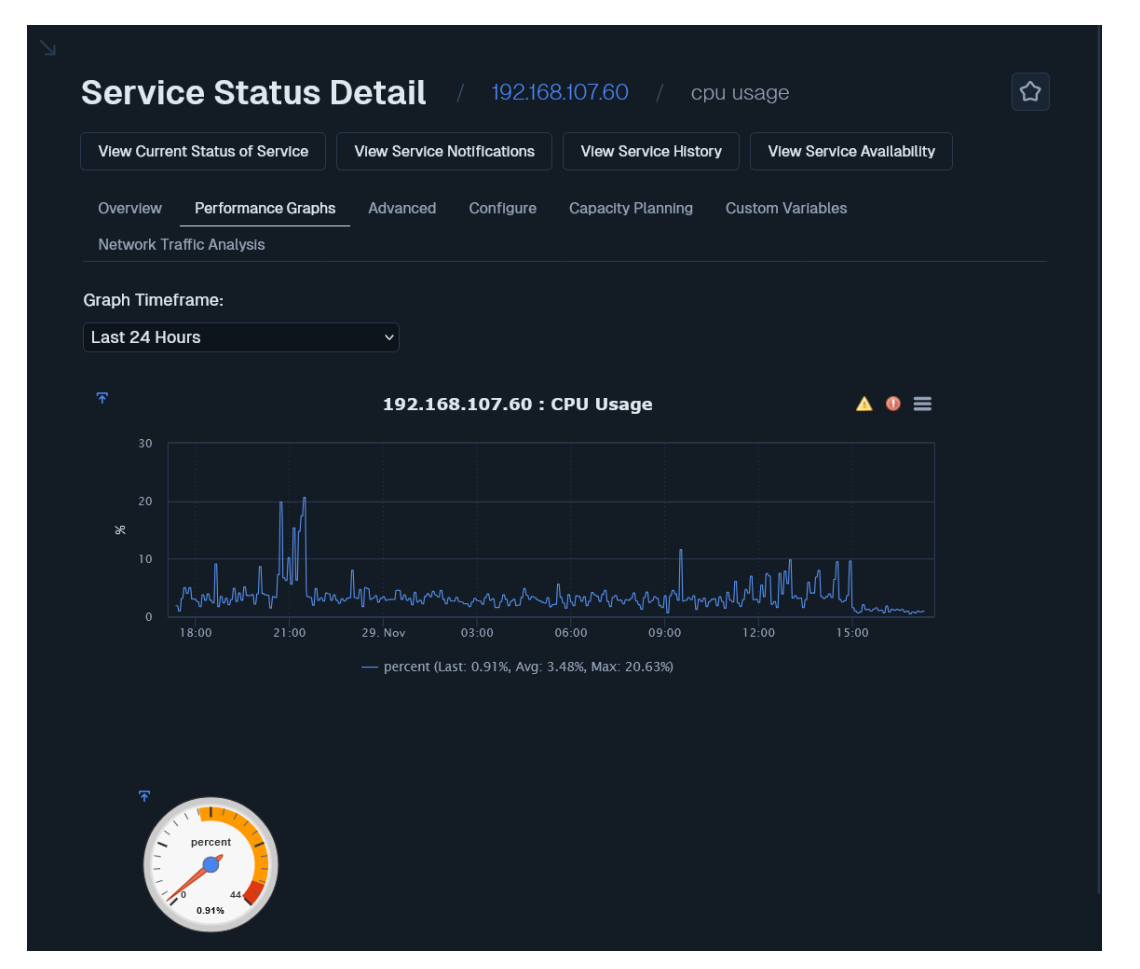

Displays graph for the service (Last 24 Hours by default).

A Gauge will also be displayed if the performance data contains warning and/or critical thresholds.

The graph data is pulled from the round robin database (RRD), hence values will be averaged as you look at performance graphs for larger time periods (weeks, months).

The gauge data is taken from the last check result received by the service when it was populated into the RRD file. The data is in an accompanying XML file in the same directory as the RRD file.

If the service does not produce performance data, the tab will still appear but no graphs will be shown.

www.nagios.com

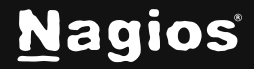

Page 4 of 30

#### Advanced

The Advanced Status Details table shows more detailed information about the service.

| of Service View Service Notification        | ons View Service History                                                                                                    | View                                                                                                    | v Service Availability                                                                                                    |                                                                                                    |
|---------------------------------------------|----------------------------------------------------------------------------------------------------|----------------------------------------------------------------------------------------------------|----------------------------------------------------------------------------------------------------|----------------------------------------------------------------------------------------------------|
| mance Graphs <u>Advanced</u> Config<br>ysis | ure Capacity Planning                                                                                                    | Custom Va                                                                                                    | ariables                                                                                                    |                                                                                                    |
| ite                                         | Service Attributes                                                                                                    |                                                                                                    |                                                                                                    |                                                                                                    |
| • Ok                                        | Attribute St                                                                                                    | ate Ar                                                                                                    | stion                                                                                                    |                                                                                                    |
| 19h 50m 14s                                 | Active Checks                                                                                                    | •                                                                                                    | ×                                                                                                    |                                                                                                    |
| Hard                                        | Passive Checks                                                                                                    | 0                                                                                                    | ×                                                                                                    |                                                                                                    |
| 1 of 5                                      | Notifications                                                                                                    |                                                                                                    | ×                                                                                                    |                                                                                                    |
| 2024-11-29 23:18:34                         | Elap Detection                                                                                                    |                                                                                                    | ×                                                                                                    |                                                                                                    |
| 2024-11-29 23:23:34                         |                                                                                                    | ž                                                                                                    | <u> </u>                                                                                                    |                                                                                                    |
| 2024-11-29 03:32:27                         | Event Handler                                                                                                    | -                                                                                                    | <u>^</u>                                                                                                    |                                                                                                    |
| Never                                       | Performance Data                                                                                                    |                                                                                                    |                                                                                                    |                                                                                                    |
| Active                                      | Obsession                                                                                                    | 2                                                                                                    | ×                                                                                                    |                                                                                                    |
| 0.012916999869048595 seconds                | Commands                                                                                                    |                                                                                                    |                                                                                                    |                                                                                                    |
| 0.875925 seconds                            | Schedule downten                                                                                                    |                                                                                                    |                                                                                                    |                                                                                                    |
| ож                                          | 1. Submit paralies ch                                                                                                    | ock mult                                                                                                    |                                                                                                    |                                                                                                    |
|                                             | of Service       View Service Notification         marice Graphs       Advanced       Conflig         wis       Conflig       Conflig         in       Conflig       Conflig         in | of Service View Service Notifications View Service History marice Graphs Advanced Configure Capacity Planning yets  Advanced Configure Capacity Planning yets  Advanced Configure Capacity Planning yets  Back Configure Checks  Attribute St Active Checks  Hard Passive Checks  Hard Passive Checks  Active Checks  Constrained Configure  Constrained Configure  Constrained Configure  Constrained Configure  Constrained Configure  Constrained Configure  Constrained Configure  Constrained Configure  Constrained Configure Constrained Configure  Constrained Configure Constrained Configure Constrained Constrained | of Service     View Service Notifications     View Service History     View       mance Graphs     Advanced     Configure     Capacity Planning     Custorn View       wiss     Configure     Capacity Planning     Custorn View       is     Service Attributes     Advanced     Advanced       is     Service Attributes     Advanced     Advanced       is     Service Attributes     Advanced     Advanced       is     Service Attributes     Advanced     Advanced       is     Advanced     Advanced     Advanced       is     Service Attributes     Advanced     Advanced       is     Advanced     Advanced     Advanced       is     Advanced     Advanced     Advanced       is     Advanced     Advanced     Advanced       is     Is     Advanced     Advanced       is     Seconds     Is     Advanced       is     Seconds     Advanced     Is       is     Seconds     Advanced     Is | of Service     View Service Notifications     View Service History     View Service Availability       mance Graphs     Advanced     Configure     Capacity Planning     Custom Variables       state     State     Action       19h 50m 14s     Active Checks     X       Hard     Active Checks     X       19h 50m 14s     Active Checks     X       19h 50m 14s     Notifications     X       10f 5     X     Flap Detection     X       2024-11-29 23-18-34     Event Handler     X       2024-11-29 03-32-27     Obsession     X       Never     Obsession     X       Active     Obsession     X       012916999069048595 seconds     Add comment       0375925 seconds     X checkle downtime |

The **Service Attributes** table displays the current state of each attribute as well as the ability to enable or disable the attributes. In the state column, if an attribute is:

- Enabled then the circle will be a green color AND in the Action column the X can be clicked to disable the attribute
- Disabled then the circle will be a gray or red color AND in the Action column the *science* can be clicked to enable the attribute

www.nagios.com

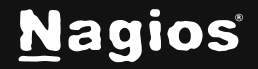

Page 5 of 30

The Commands table allows you to:

- Add comment
  - Create a comment that will appear on the **Overview** tab.
- Schedule downtime
  - Define scheduled downtime for the service.
- Submit passive check result
  - Allows you to manually define the state of the service, most useful with Passive services. If this is an active service then the check result you submit will be overwritten by the check results of the next service check interval.
- Send custom notification
  - This will send a custom notification to all the contacts configured to receive notifications for this service.
- Delay next notification
  - This allows you to delay the next problem notification that is sent out for the specified service. The notification delay will be disregarded if the service changes state before the next notification is scheduled to be sent out. This has no effect if the service is currently in an OK state.

Under **More Options** there is also a link **View in Nagios Core** for those more familiar with the Nagios Core layout.

### Configure

For standard services you have the ability to **re-configure** or **delete** the service.

| View Curren | t Status of Service | View Service I | Notifications | View Service History | View Service Availabilit | ν |
|-------------|---------------------|----------------|---------------|----------------------|--------------------------|---|
| Overview    | Performance Graphs  | Advanced       | Configure     | Capacity Planning    | Custom Variables         |   |
| Network Tra | affic Analysis      |                |               |                      |                          |   |

If the service utilizes any advanced features, such as being assigned to multiple hosts then you will not be able to use either option, you will receive an error. You will need to use **Core Config Manager (CCM)** to make any changes instead.

www.nagios.com

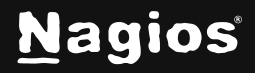

Page 6 of 30

When using **re-configure** the options available are similar to a configuration wizard.

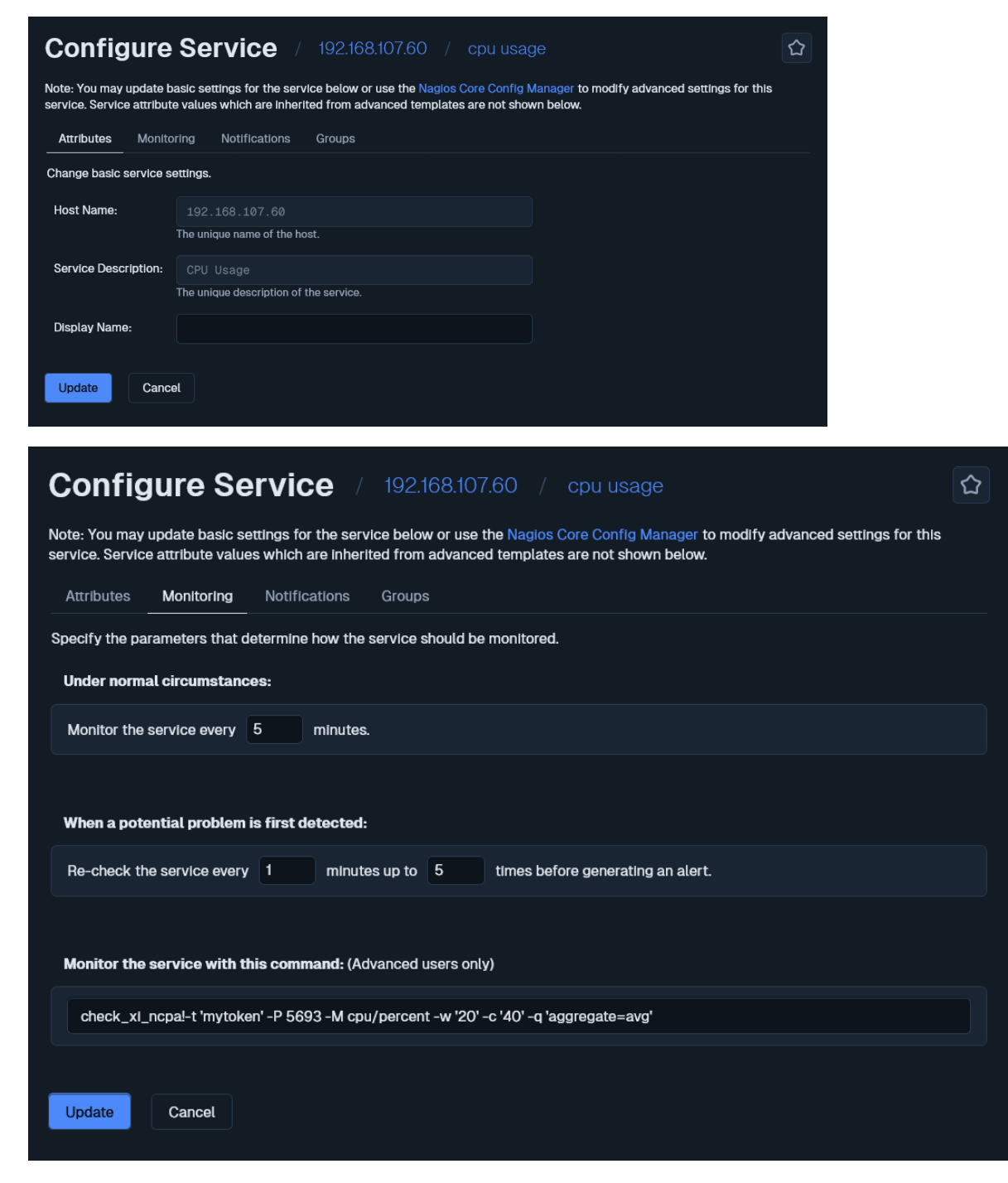

www.nagios.com

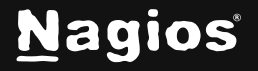

Page 7 of 30

| Configure Servi                                                                             | <b>Ce</b> / 192.168.107.60 /                                                   | cpu usage                                                                  |                       |
|---------------------------------------------------------------------------------------------|--------------------------------------------------------------------------------|----------------------------------------------------------------------------|-----------------------|
| Note: You may update basic settings<br>Service attribute values which are inf               | for the service below or use the Nagio<br>erited from advanced templates are n | os Core Config Manager to modify advanced settings for to the shown below. | his service.          |
| Attributes Monitoring Noti                                                                  | fications Groups                                                               |                                                                            |                       |
| Specify the parameters that determine                                                       | ne how notifications should be sent fo                                         | or the service.                                                            |                       |
| When a problem is detected:                                                                 |                                                                                |                                                                            |                       |
| Don't send any notifications<br>Send a notification immediately<br>Wait 15 minutes before s | ,<br>ending a notification                                                     |                                                                            |                       |
| If problems persist:                                                                        |                                                                                |                                                                            |                       |
| Send a notification every 60                                                                | minutes until the problem is resolved.                                         |                                                                            |                       |
| Send alert notifications to:                                                                |                                                                                |                                                                            |                       |
| Wyself (Adjust settings)                                                                    |                                                                                |                                                                            |                       |
|                                                                                             |                                                                                |                                                                            |                       |
|                                                                                             |                                                                                |                                                                            |                       |
|                                                                                             |                                                                                |                                                                            |                       |
|                                                                                             |                                                                                |                                                                            |                       |
| Specific contact groups                                                                     |                                                                                |                                                                            |                       |
| All Contacts (xI_contactgroup_                                                              | all)                                                                           |                                                                            |                       |
| Nagios Administrators (admins)                                                              |                                                                                |                                                                            |                       |
|                                                                                             |                                                                                |                                                                            |                       |
|                                                                                             |                                                                                |                                                                            |                       |
|                                                                                             |                                                                                |                                                                            |                       |
| Update Cancel                                                                               |                                                                                |                                                                            |                       |
|                                                                                             |                                                                                |                                                                            |                       |
| Configure Servic                                                                            | € / 192.168.107.60 /                                                           | cpu usage                                                                  |                       |
| ote: You may update basic settings for                                                      | the service below or use the Nagios                                            | Core Config Manager to modify advanced settings for                        | this service. Service |
| Alles which are inherited from advance                                                      | d templates are not shown below.                                               |                                                                            |                       |
| efine which servicegroup(s) the month                                                       | red service(s) should belong to (if a                                          | nv)                                                                        |                       |
| anne vinier del noegroup(s) the monit                                                       |                                                                                |                                                                            |                       |
|                                                                                             |                                                                                |                                                                            |                       |
| Update Cancel                                                                               |                                                                                |                                                                            |                       |

www.nagios.com

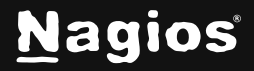

Page 8 of 30

Copyright © 2025 Nagios Enterprises, LLC. All rights reserved. Trademarks are the property of their respective owner.

仚

#### **Capacity Planning**

<u>Capacity planning</u> allows you to predict future trends based on the existing performance data. Use the gear icon on the far right to change options such as **Time Period** and **Extrapolation Method**.

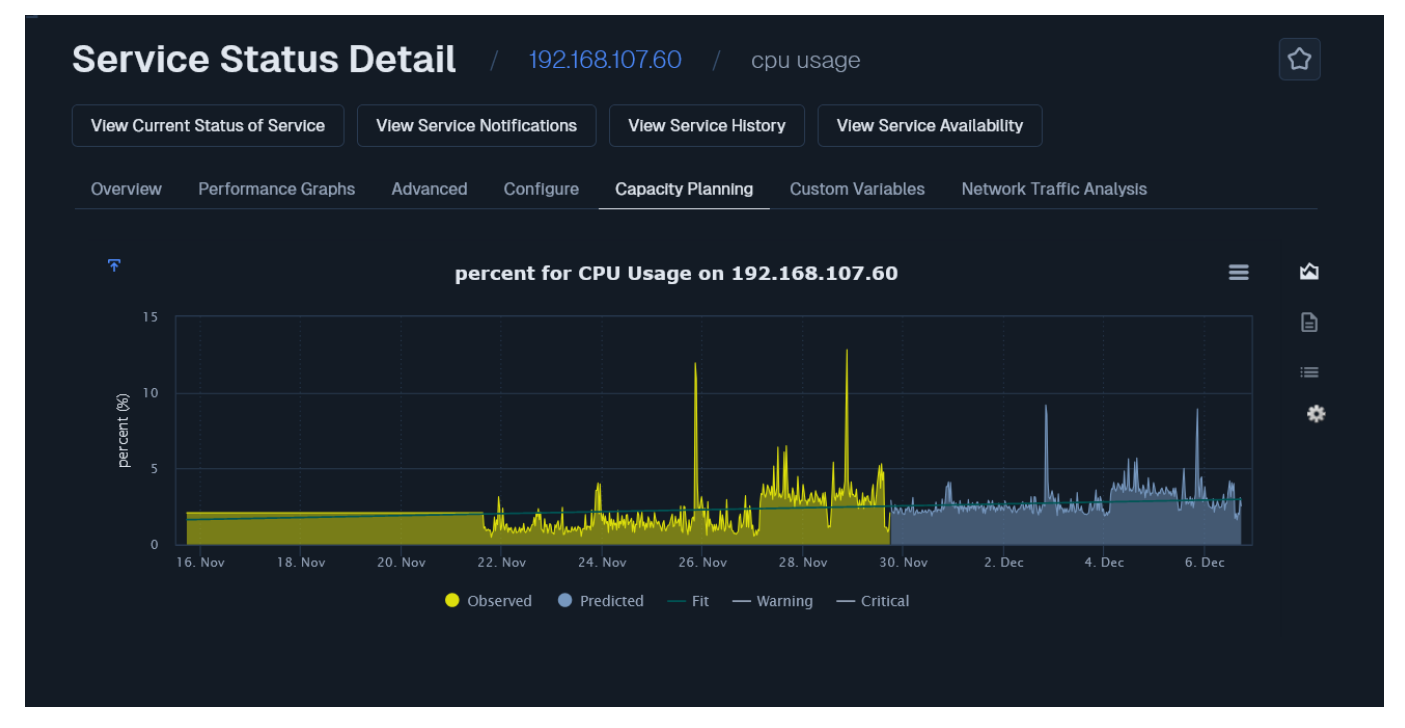

Capacity planning is only available for services that have performance graphs.

#### **Custom Variables**

Free variables are an advanced feature of Nagios Core that allows custom directives with values to be stored in a service object.

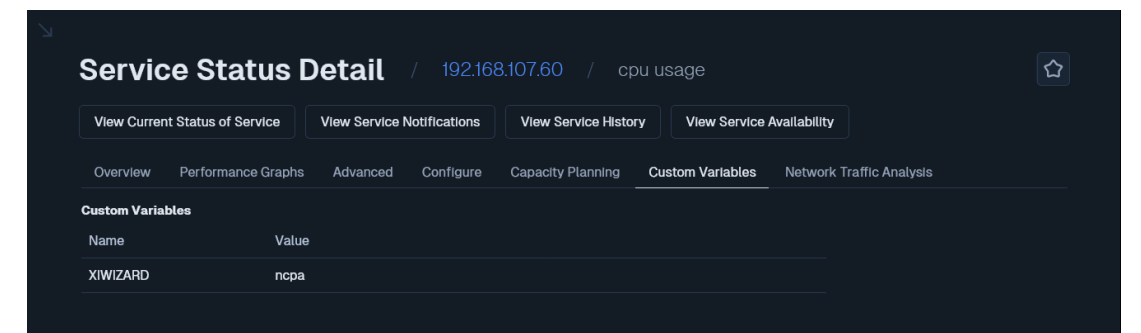

If your service has any free variables defined then they will appear here in a table for your reference.

www.nagios.com

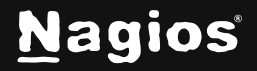

#### **Network Traffic Analysis**

This tab connects to Nagios Network Analyzer to provide traffic reporting.

| Service Status I                                                                                                    | Detail                                                                        | / 192.168                                                                  | 8.107.60 / cr                          | ou usage         |               |             |  |
|----------------------------------------------------------------------------------------------------|-------------------------------------------------------------------------------|----------------------------------------------------------------------------|----------------------------------------|------------------|---------------|-------------|--|
| View Current Status of Service                                                                                                    | View Service                                                                  | Notifications                                                              | View Service Histo                     | ry View Service  | Availability  |             |  |
| Overview Performance Graphs                                                                                                    | Advanced                                                                      | Configure                                                                  | Capacity Planning                      | Custom Variables | Network Traff | ic Analysis |  |
| Network Analyzer Server Int                                                                                                    | tegration Rec                                                                 | quired                                                                     |                                        |                  |               |             |  |
| In order to run reports or queries from<br>you'll need to add them in the Nagios<br>To add servers, you'll need the IP add<br>recommend creating a specific user a<br>integration. | n your Nagios Ne<br>Network Analyz<br>ress and an API I<br>and use that API I | twork Analyzer<br>er configuration<br>Key for the serv<br>Key for Nagios 3 | r servers,<br>n menu.<br>rer. We<br>XI |                  |               |             |  |
| Configure Network Analyzer Inte                                                                                                    | gration                                                                       |                                                                            |                                        |                  |               |             |  |
| Don't Have Nagios Network                                                                                                    | Analyzer?                                                                     |                                                                            |                                        |                  |               |             |  |
| Nagios Network Analyzer is an entern<br>activity and traffic using NetFlow and<br>go.nagios.com/networkanalyzer                                                                    | orise-grade tool f<br>I sFlow. Learn mo                                       | for monitoring r<br>pre by visiting                                        | network                                |                  |               |             |  |
| Free 30-day trial available.                                                                                                    |                                                                               |                                                                            |                                        |                  |               |             |  |
| Learn More About Network Ana                                                                                                    | alyzer                                                                        |                                                                            |                                        |                  |               |             |  |

www.nagios.com

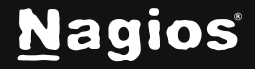

Page 10 of 30

# Host Detail

The **Host Detail** page displays a complete list of all hosts currently being monitored in a table format. Hosts are color-coded based on their status. To see more information about a particular host, click a link in the **Host** column to access the **Host Status Detail** page.

| N             | Views                                                                                       | System Status                                                                                                |                                                                             | Search                                                                                                    | Naglos XI Ctrl K Changelog ? 😃 🗄                                                                                                    |
|---------------|---------------------------------------------------------------------------------------------|----------------------------------------------------------------------------------------------------|-----------------------------------------------------------------------------|----------------------------------------------------------------------------------------------------|----------------------------------------------------------------------------------------------------|
| <b>↑</b><br>  | - 0 + 10                                                                                    | R Host Status / at                                                                                           | l hosts 😋                                                                   |                                                                                                    | 0                                                                                                    |
| ∷ □ ☆ � ∢ ♥ I | View Tools  Start Rotation New View Manage My Views My Views Tactical Overview Open Roblems | Host Status Summary     Up 6     Down 1     Unreachable 0     Pending 1     Last Updated 2024-II-29 22 38 14 | <ul> <li>Problems 1</li> <li>Unhandled Problems 1</li> <li>All 8</li> </ul> | <ul> <li>Service Status Summary</li> <li>Ok 58</li> <li>Warning 15</li> <li>Unknown 1</li> <li>Critical 16</li> <li>Last Updated: 2024-IT-29.23.38.14</li> </ul> | Pending 8     Problems 32     Unhandled Problems 32     All 98                                                                            |
| 8             | Host Detail<br>Service Detail<br>Hostgroup Overview                                         |                                                                                                    | Page 1 / 1 15 Per Page<br>Status 0 Duration 0                               | Go Attempt      Last Check                                                                                                    | Search                                                                                                    |
|               |                                                                                             | 192.168.107.60 🗶 🖻                                                                                           | Pending     2 8d 2h 0m 50s     Up     2 1d 19h 49m 4s                       | 1/5 N/A<br>1/5 2024-11-29 23:37:09                                                                                                    | Scheduled for 2024-11-29 23:43:11<br>OK - 192.168.157.129: rta 0.400ms<br>lost 6%                                                         |
|               |                                                                                             |                                                                                                    | Down     3d 19h 40m 31s     Up     1d 4h 38m 0s                             | 5/5 2024-11-29 23:33:29<br>1/5 2024-11-29 23:37:22                                                                                                    | Diricha - 197:209-207:231 Holt<br>unrachable 0 192:108.157.129. rta<br>nan, lost 100%                                                     |
| Nagi          | os XI 2024R1.2.2 • Check for Updates                                                        | exchange.naglos.org 🛹 🗄 🔒                                                                                    | • Up 🕘 21h 17m 42s                                                          | 1/5 2024-11-29 23:37:12                                                                                                    | TCP OK - 0.064 second response time<br>on exchance.nagios.org port 443<br>() About   Legal   Copyright 0 2008-2024 Nagios Enterprises,LLC |

The **Host Status Detail** page gives access to all of the statistics for that service, accessible via multiple tabs. The **Overview** is the first tab that is displayed.

www.nagios.com

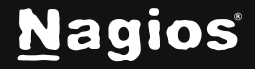

Page 11 of 30

#### **Overview**

Displays basic host information such as state, duration host has been in this state, stability (hard or soft state), last check time and next check time.

| View Current Stat                                                                                  | tus of Host Services View Hos                                        | t Notifications View Host History                                                                                                    | View Host Availability               |                          |
|----------------------------------------------------------------------------------------------------|----------------------------------------------------------------------|----------------------------------------------------------------------------------------------------|--------------------------------------|--------------------------|
| Overview Ser                                                                                       | vices Performance Graphs                                             | Advanced Configure Capacity Plann                                                                                                    | ing Custom Variables                 | Network Traffic Analysis |
|                                                                                                    |                                                                      |                                                                                                    |                                      |                          |
| Address: 127.0.0.1<br>Status Details                                                               |                                                                      | Quick Actions                                                                                                    | Misc                                 |                          |
| Address: 127.0.0.1<br>Status Details<br>Host State:                                                | • Up                                                                 | Quick Actions                                                                                                    | Misc<br>No notes or misc info        |                          |
| Address: 127.0.0.1<br>Status Details<br>Host State:<br>Duration:                                   | ● Up<br>1d 19h 50m 57s                                               | Quick Actions<br>Disable notifications<br>Force an Immediate check<br>Ping this host<br>Connect to be place                                       | Misc<br>No notes or misc info        |                          |
| Address: 127.0.0.1<br>Status Details<br>Host State:<br>Duration:<br>Host Stability:                | • Up<br>1d 19h 50m 57s<br>Unchanging (stable)                        | Quick Actions                                                                                                    | <b>Misc</b><br>No notes or mísc info |                          |
| Address: 127.0.0.1<br>Status Details<br>Host State:<br>Duration:<br>Host Stability:<br>Last Check: | • Up<br>1d 19h 50m 57s<br>Unchanging (stable)<br>2024-11-29 23:34:35 | Quick Actions<br>✓ Disable notifications<br>✓ Force an immediate check<br>④ Ping this host<br>♥ Connect to localhost<br>④ Traceroute to this host | Misc<br>No notes or misc info        |                          |

Quick Actions allows:

- Disable/Enable notifications
- Force an immediate check
- Ping the host
- Connect to the host (RDP, VCN, Telnet, SSH)
- Traceroute the host

Other actions defined in the Actions component will appear in this list.

Any Acknowledgments or Comments will appear on the Overview tab.

www.nagios.com

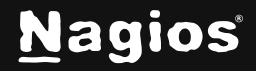

Page 12 of 30

#### **Performance Graphs**

Displays graph for the host object and the first four services for the host (Last 24 Hours by default). There is a link at the bottom **More Performance Graphs** that will allow you to browse all the performance graphs of the services assigned to the host.

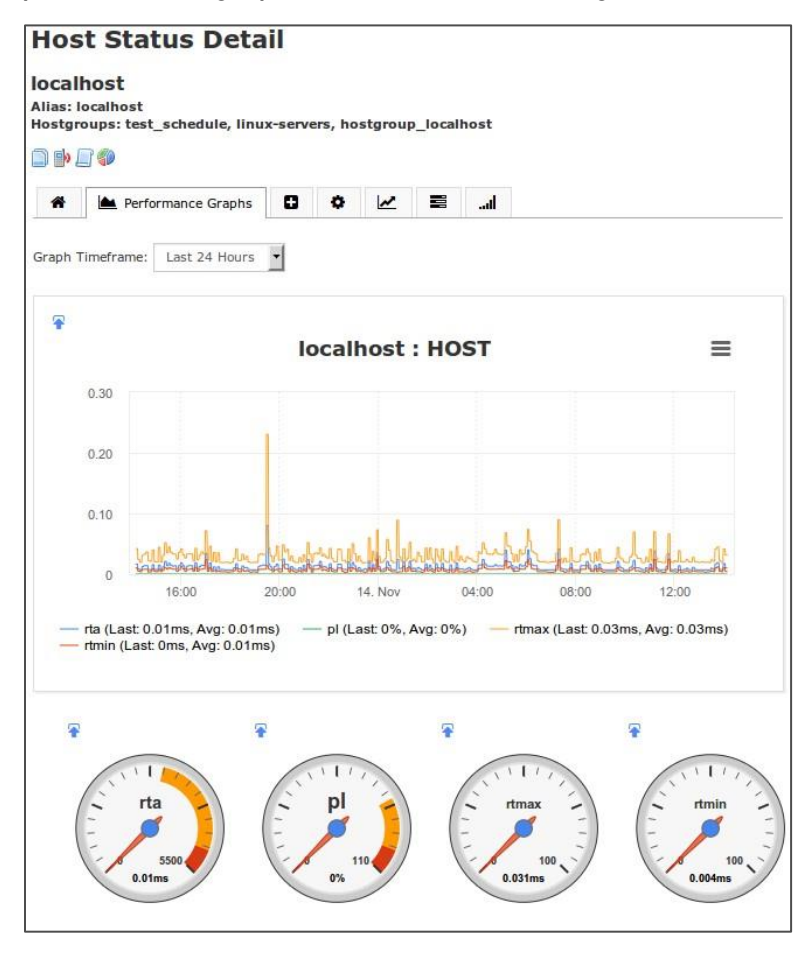

www.nagios.com

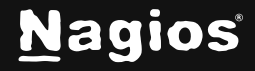

Page 13 of 30

| View Current Stat | tus of Host Services View                      | Host Notifications                                          | View                                                      | Host Availability                  |                          |  |
|-------------------|------------------------------------------------|-------------------------------------------------------------|-----------------------------------------------------------|------------------------------------|--------------------------|--|
| Overvlew Ser      | vices Performance Graphs                       | Advanced Configure                                          | Capacity Planning                                         | Custom Variables                   | Network Traffic Analysis |  |
| Graph Timeframe   |                                                |                                                             |                                                           |                                    |                          |  |
| Last 24 Hours     | <b>~</b>                                       |                                                             |                                                           |                                    |                          |  |
|                   |                                                | localhost                                                   | : HOST                                                    |                                    | ≡                        |  |
|                   |                                                |                                                             |                                                           |                                    |                          |  |
|                   |                                                |                                                             |                                                           |                                    |                          |  |
| 1                 | Lange Anna                                     | <u></u>                                                     | man lann                                                  | manhan                             | and the same             |  |
| 0 18:00           | 21:00 29.                                      | Nov 03:00                                                   | 06:00 09:00                                               |                                    | 15:00                    |  |
|                   | — rta (Last: 0.36ms, A<br>— rtmax (Last: 0.43m | wg: 0.4ms, Max: 1.52ms) -<br>s, Avg: 0.51ms, Max: 2.46ms) - | — pl (Last: 0%, Avg: 0%, Ma<br>— rtmin (Last: 0.31ms, Avg | ax: 0%)<br>g: 0.34ms, Max: 1.14ms) |                          |  |
|                   |                                                |                                                             |                                                           |                                    |                          |  |
|                   |                                                |                                                             |                                                           |                                    |                          |  |

A **Gauge** will also be displayed if the host object performance data contains warning and/or critical thresholds.

| m     |                              |                  |                           |                  |             |                     |  |
|-------|------------------------------|------------------|---------------------------|------------------|-------------|---------------------|--|
| ₩ 500 |                              |                  |                           |                  |             |                     |  |
|       |                              |                  |                           |                  |             |                     |  |
|       | 11600 /1 361                 | -1000            | VIGY 2204-2204 MINUT 1004 | (00)             | snareu (Las | <br>MD, Max. SSIMD) |  |
|       | — used (Lasi<br>— buffers_ai | nd_cached (Last: | 1222MB, Avg: 4134.66      | 5MB, Max: 4696MB |             |                     |  |

www.nagios.com

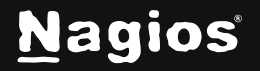

Page 14 of 30

The graph data is pulled from the round robin database (RRD), hence values will be averaged as you look at performance graphs for larger time periods (weeks, months).

The gauge data is taken from the last check result received by the host when it was populated into the RRD file. The data is in an accompanying XML file in the same directory as the RRD file.

If the host does not produce performance data, the tab will still appear but no host graphs will be shown (service graphs will be shown if they exist).

#### Advanced

The Advanced Status Details table shows more detailed information about the host.

| Host Stat            | <b>us Detail</b> / localhost<br>rvers |                       |            |                       |                               |  |
|----------------------|---------------------------------------|-----------------------|------------|-----------------------|-------------------------------|--|
| View Current Status  | of Host Services View Host Notificat  | tions View Host Histo | ory        | View Host Availabilit | Y                             |  |
| Overview Servic      | es Performance Graphs <u>Advanced</u> | Configure Capaci      | ty Plannir | ng Custom Varial      | bles Network Traffic Analysis |  |
| Advanced Status Deta | ils                                   | Host Attributes       |            |                       |                               |  |
| Host State:          | ● Up                                  | Attribute             | State      | Action                |                               |  |
| Duration:            | 1d 19h 53m 8s                         | Active Checks         | •          | ×                     |                               |  |
| State Type:          | Hard                                  | Passive Checks        | •          | ×                     |                               |  |
| Current Check:       | 1 of 10                               | Notifications         | •          | ×                     |                               |  |
| Last Check:          | 2024-11-29 23:39:37                   | Fion Detection        |            | ~                     |                               |  |
| Next Check:          | 2024-11-29 23:44:37                   |                       | -          | <u> </u>              |                               |  |
| Last State Change:   | 2024-11-28 03:48:28                   | Event Handler         | •          | ×                     |                               |  |
| Last Notification:   | Never                                 | Performance Data      | •          |                       |                               |  |
| Check Type:          | Active                                | Obsession             | •          | ×                     |                               |  |
| Check Latency:       | 0.007151000201702118 seconds          | Commands              |            |                       |                               |  |
| Execution Time:      | 0.031388 seconds                      | Add comment           |            |                       |                               |  |
| State Change:        | 0%                                    | Ca Schedule dow       | ntime      |                       |                               |  |

www.nagios.com

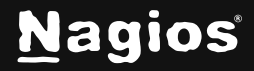

Page 15 of 30

The **Host Attributes** table displays the current state of each attribute as well as the ability to enable or disable the attributes. In the state column, if an attribute is:

- Enabled then the circle will be a green color AND in the **Action** column the X can be clicked to disable the attribute
- Disabled then the circle will be a gray or red color AND in the **Action** column the **action** column the **action** column the

The Commands table allows you to:

- Add comment
  - Create a comment that will appear on the **Overview** tab.
- Schedule downtime
  - o Define scheduled downtime for the host.
- Schedule downtime for all services on this host
  - Define scheduled downtime for all the services on the host (saves having to schedule each service individually).
- Forced immediate check for host and all services
  - Force Nagios XI to immediately perform the host check and all service checks.
- Submit passive check result
  - Allows you to manually define the state of the host, most useful with Passive hosts. If this is an active host then the check result you submit will be overwritten by the check results of the next host check interval.
- Send custom notification
  - This will send a custom notification to all the contacts configured to receive notifications for this host.
- Delay next notification
  - This allows you to delay the next problem notification that is sent out for the specified host. The notification delay will be disregarded if the host changes state before the next notification is scheduled to be sent out. This has no effect if the host is currently in an UP state.

Under **More Options** there is also a link **View in Nagios Core** for those more familiar with the Nagios Core layout.

www.nagios.com

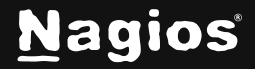

Page 16 of 30

#### Configure

| Host Status De                   | tail /        | localhost          |           |                   |                        |                          | ជ |
|----------------------------------|---------------|--------------------|-----------|-------------------|------------------------|--------------------------|---|
| Hostgroups: linux-servers        |               |                    |           |                   |                        |                          |   |
| View Current Status of Host Serv | rices View I  | Host Notifications | s View I  | Host History      | liew Host Availability |                          |   |
| Overview Services Perfo          | rmance Granhs | Advanced           | Configure | Canacity Planning | n Custom Variables     | Network Traffic Analysis |   |

For standard hosts you have the ability to re-configure or delete the host.

If the host utilizes any advanced features then you may not be able to use either option, you will receive an error. You will need to use **Core Configuration Manager (CCM**) to make any changes instead.

A host object cannot be deleted until all of the services assigned to it have also been deleted.

When using **re-configure** the options available are similar to a configuration wizard.

| Note: You may up<br>inherited from ac | pdate basic settings for the host below or use the Nagios Core Conf<br>Ivanced templates are not shown below. | ig Manager to modify advanced settings for this host.Host attribute values which are |
|---------------------------------------|----------------------------------------------------------------------------------------------------|--------------------------------------------------------------------------------------|
| Attributes                            | Monitoring Notifications Host Groups Host Parents                                                             |                                                                                      |
| Change basic ho                       | ost settings.                                                                                                 |                                                                                      |
| Host Name:                            | localhost                                                                                                    |                                                                                      |
|                                       | The unique name of the host.                                                                                  |                                                                                      |
| Address:                              | 127.0.0.1                                                                                                    |                                                                                      |
|                                       | The IP address or FQDNS name of the host.                                                                     |                                                                                      |
| Alias:                                | localhost                                                                                                    |                                                                                      |
| Display Name:                         |                                                                                                    |                                                                                      |

www.nagios.com

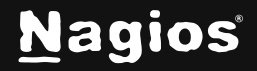

Page 17 of 30

|        | Configure Host / localhost                                                                                                    | 公                          |
|--------|----------------------------------------------------------------------------------------------------|----------------------------|
|        | Note: You may update basic settings for the host below or use the Nagios Core Config Manager to modify advanced settings for this host. Host inherited from advanced templates are not shown below.                           | attribute values which are |
|        | Attributes Monitoring Notifications Host Groups Host Parents                                                                                                    |                            |
|        | Specify the parameters that determine how the host should be monitored.                                                                                                    |                            |
|        | Under normal circumstances                                                                                                    |                            |
|        | Monitor the host every minutes.                                                                                                    |                            |
|        | When a potential problem is first detected:                                                                                                    |                            |
|        | Re-check the host every minutes up to times before generating an alert.                                                                                                    |                            |
|        | Monitor the host with this command: (Advanced users only)                                                                                                    |                            |
|        |                                                                                                    |                            |
|        |                                                                                                    |                            |
|        | Update Cancel                                                                                                    |                            |
|        |                                                                                                    | _                          |
| <<br>( | Configure Host / localhost                                                                                                    |                            |
| N      | Note: You may update basic settings for the host below or use the Nagios Core Config Manager to modify advanced settings for this host. Host attribute values which are nherited from advanced templates are not shown below. |                            |
|        | Attributes Monitoring Notifications Host Groups Host Parents                                                                                                    |                            |
| :      | Specify the parameters that determine how notifications should be sent for the host.                                                                                                    |                            |
|        | When a problem is detected:                                                                                                    |                            |
|        | Don't send any notifications     Send a notification immediately                                                                                                    |                            |
|        | Watt 15 minutes before sending a notification                                                                                                    |                            |
|        |                                                                                                    |                            |
|        | If problems persist:                                                                                                    |                            |
|        | Send a notification every minutes until the problem is resolved.                                                                                                    |                            |
|        | Send alert notifications to:                                                                                                    |                            |
|        | Myself(Adjust settings) Other Individual contacts                                                                                                    |                            |
|        |                                                                                                    |                            |

www.nagios.com

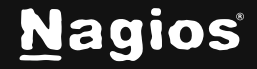

Page 18 of 30

| Config                                                                                                    | jure Hos                                                                                                    | t / localhost                                                                                                    |                              |                                                                 |                                                                 |                                                |
|----------------------------------------------------------------------------------------------------|----------------------------------------------------------------------------------------------------|----------------------------------------------------------------------------------------------------|------------------------------|-----------------------------------------------------------------|-----------------------------------------------------------------|------------------------------------------------|
| Note: You may inherited from a                                                                                                    | update basic setting<br>advanced templates                                                                                                    | gs for the host below or use the<br>s are not shown below.                                                                                                    | a Nagios Core                | Config Manager to modify                                        | advanced settings for this h                                    | nost.Host attribute values which are           |
| Attributes                                                                                                    | Monitoring N                                                                                                    | otifications Host Groups                                                                                                    | Host Parent                  | ts                                                              |                                                                 |                                                |
| Define which h                                                                                                    | ostgroup(s) the hos                                                                                                    | st should belong to (If any).                                                                                                    |                              |                                                                 |                                                                 |                                                |
| Windows                                                                                                    | s-Common (Window<br>rvers (linux-servers                                                                                                    | /s-Common)<br>;)                                                                                                    |                              |                                                                 |                                                                 |                                                |
| Update                                                                                                    | Cancel                                                                                                    |                                                                                                    |                              |                                                                 |                                                                 |                                                |
|                                                                                                    |                                                                                                    |                                                                                                    |                              |                                                                 |                                                                 |                                                |
| Config                                                                                                    | jure Hos                                                                                                    | <b>t</b> / localhost                                                                                                    |                              |                                                                 |                                                                 | ۲                                              |
| Config<br>Note: You may<br>Inherited from a<br>Attributes                                                                                                 | JUTE HOS<br>update basic setting<br>advanced templates<br>Monitoring Ni                                                                                                    | t / localhost<br>gs for the host below or use the<br>s are not shown below.<br>otlfications Host Groups                                                                                                    | Nagios Core (                | Config Manager to modify                                        | advanced settings for this h                                    | nost.Host attribute values which are           |
| Config<br>Note: You may<br>Inherited from a<br>Attributes<br>Define which h                                                                               | JURE HOS<br>update basic setting<br>advanced templates<br>Monitoring N<br>most(s) are considered                                                                                                    | t / localhost<br>gs for the host below or use the<br>s are not shown below.<br>otifications Host Groups<br>ad the parents of the the monitor                                                                        | Nagios Core (<br>Host Parent | Config Manager to modify<br>ts<br>my). Note: Typically only one | advanced settings for this h<br>e (1) host is specified as a pa | nost.Host attribute values which are<br>arent. |
| Config<br>Note: You may<br>Inherited from a<br>Attributes<br>Define which h<br>192.168.1<br>192.168.1<br>192.168.1<br>192.168.1<br>192.168.1<br>192.168.1 | JUTE HOS<br>update basic setting<br>advanced templates<br>Monitoring N<br>oost(s) are considered<br>07.60 (192.168.107.4)<br>157.129 (192.168.157<br>157.131 (192.168.157<br>157.133 (192.168.157<br>e.nagios.org (exchai<br>ntu24 (idm-ubuntu2<br>glos.com (www.nag | t / localhost<br>gs for the host below or use the<br>s are not shown below.<br>otifications Host Groups<br>ed the parents of the the monitor<br>60)<br>.129)<br>131)<br>.133)<br>nge.naglos.org)<br>24)<br>los.com) | Host Parent                  | Config Manager to modify<br>ts<br>ny). Note: Typically only ond | advanced settings for this h<br>e (1) host is specified as a pa | nost.Host attribute values which are<br>arent. |

#### **Capacity Planning**

Capacity planning allows you to predict future trends based on the existing performance data.

www.nagios.com

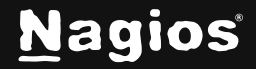

Page 19 of 30

| ostgroups:<br>View Currei | IINUX-Servers | s<br>ost Services | View H   | lost Notificatio | ons View   | Host History | View   | / Host Availability |             |                |   |  |
|---------------------------|---------------|-------------------|----------|------------------|------------|--------------|--------|---------------------|-------------|----------------|---|--|
| Overview                  | Services      | Performance       | e Graphs | Advanced         | Configure  | Capacity Pla | inning | Custom Variables    | Network Tra | affic Analysis |   |  |
|                           |               |                   |          | rt               | a for _HOS | T_ on local  | host   |                     |             |                | ≡ |  |
|                           |               |                   |          |                  |            |              |        |                     |             |                |   |  |
| 7.5<br>(Su                |               |                   |          |                  |            |              |        |                     |             |                |   |  |
| rta (r                    |               |                   |          |                  |            |              |        |                     |             |                |   |  |
| 2.5                       |               |                   |          |                  |            |              |        |                     |             |                |   |  |

Use the gear icon on the far right to change options such as **Time Period** and **Extrapolation Method**.

Capacity planning is only available for host and services that have performance graphs.

Each capacity planning graph is one data source from the performance graphs. For example a host ping check by default has **rta / pl / rtmax /rtmin**. In this example there will be four capacity planning graphs for the host object.

There will be capacity planning graphs created for the first five data sources available (host and service objects). There is a link at the bottom **See the rest of the capacity planning graphs** that will allow you to browse all the capacity planning graphs available.

www.nagios.com

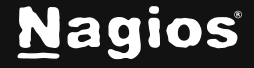

Page 20 of 30

#### **Custom Variables**

Custom variables are an advanced feature of Nagios Core that allows custom directives with values to be stored in a host object.

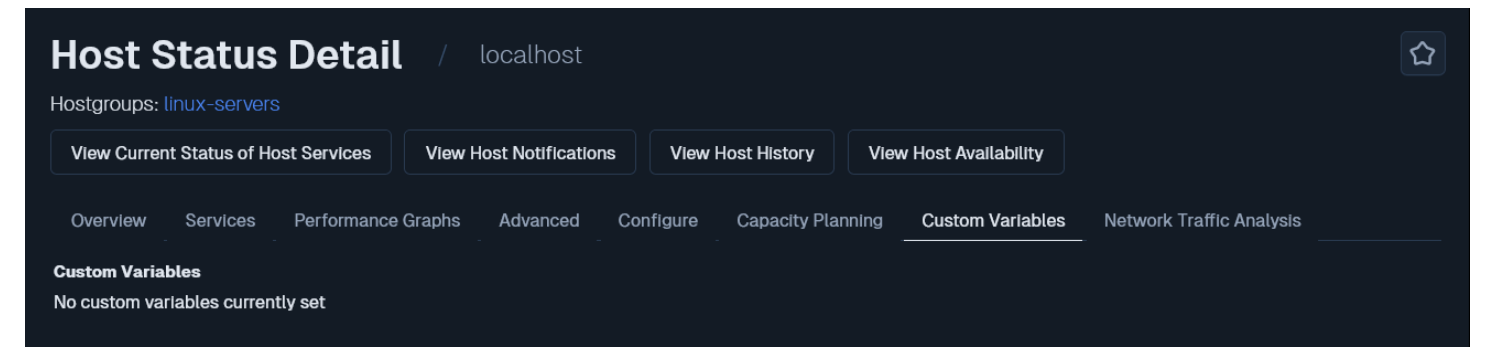

If your host has any free variables defined then they will appear here in a table for your reference.

#### **Network Traffic Analysis**

This tab connects to Nagios Network Analyzer to provide traffic reporting.

| Host Status Deta                                                                                                    | / localhost                                                        |                         |                        |                          |
|----------------------------------------------------------------------------------------------------|--------------------------------------------------------------------|-------------------------|------------------------|--------------------------|
| Hostgroups: linux-servers                                                                                               |                                                                    |                         |                        |                          |
| View Current Status of Host Services                                                                                    | View Host Notifications                                            | View Host History       | View Host Availability |                          |
| Overview Services Performance                                                                                           | e Graphs Advanced Co                                               | onfigure Capacity Plann | ing Custom Variables   | Network Traffic Analysis |
| To add servers, you'll need the IP address<br>recommend creating a specific user and to<br>integration.                 | and an API Key for the server. V<br>use that API Key for Naglos XI | end.<br>We              |                        |                          |
| Don't Have Nagios Network Ana                                                                                           | alyzer?                                                            |                         |                        |                          |
| Nagios Network Analyzer is an enterprise<br>activity and traffic using NetFlow and sFl<br>go.nagios.com/networkanalyzer | -grade tool for monitoring netw<br>ow. Learn more by visiting      | vork                    |                        |                          |
|                                                                                                    |                                                                    |                         |                        |                          |
| Free 30-day trial available.                                                                                            |                                                                    |                         |                        |                          |

To see the more information about a particular host, select a link from the Host column to access the **Host Status Detail** page. You can also access the **Service Status Detail** page by selecting the service status icon.

www.nagios.com

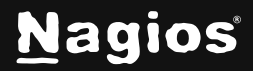

Page 21 of 30

#### **Notes URL & Action URL**

Both the Host and Service status pages provide icons for the **Notes URL** and the **Action URL** directives if they are defined on your objects. The screenshot below demonstrates examples of objects that have one or both of these directives defined. Clicking the icons will open the URLs in a new browser window/tab.

| Host Status /                                           | all hosts                       |                 |                 |                           |            |                      |         |  |  |  |
|---------------------------------------------------------|---------------------------------|-----------------|-----------------|---------------------------|------------|----------------------|---------|--|--|--|
| 🕆 Host Status Summary                                   |                                 |                 | ☆ Service       | e Status Summary          |            |                      |         |  |  |  |
| • Up 6                                                  | • Up 6 • Problems 1             |                 |                 | 58                        | Pending    |                      |         |  |  |  |
| Down 1                                                  | Down 1     Unhandled Problems 1 |                 |                 | ning 15                   | Problems   | Problems 32          |         |  |  |  |
| Unreachable 0                                           | Unreachable 0     All 8         |                 |                 | nown 1                    | 😐 Unhandle | d Problems 32        |         |  |  |  |
| Pending 1                                               |                                 |                 | • Criti         | cal 16                    | • All 98   |                      |         |  |  |  |
| Last Updated: 2024-11-29 23:53:12                       |                                 |                 | Last Upd        | ated: 2024-11-29 23:53:12 |            |                      |         |  |  |  |
| Showing 1-1 of 1 total matches for ' <b>localhost</b> ' |                                 | Page 1 / 1      | 15 Per Page 🛛 🗸 | Go                        |            | localhost            |         |  |  |  |
| Host \$                                                 | Status ≎                        | Duration \$     | Attempt 🗘       | Last Check 💲              | Status Inf | ormation \$          |         |  |  |  |
| localhost 🛩 🕞                                           | • Up                            | ) 1d 20h 4m 44s | 1/10            | 2024-11-29 23:49:37       | OK - 127.  | 0.0.1: rta 0.392ms 1 | lost 0% |  |  |  |
| Last Updated: 2024-11-29 23:53:12                       |                                 |                 |                 |                           | Page 1     | 15 Per Page          | ~ Go    |  |  |  |

You can define these directives in CCM on the Misc Settings tab.

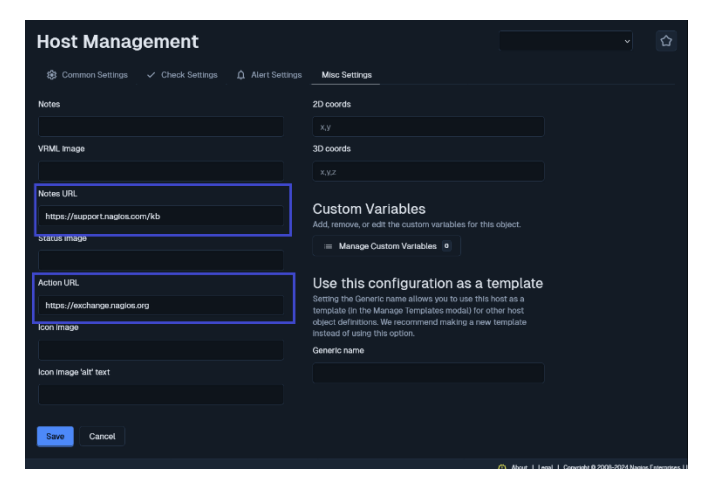

www.nagios.com

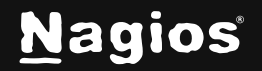

Page 22 of 30

### Host Status Summary and Service Status Summary

Common to many of the screens for host or services objects is the **Summary** tables at the top of the page.

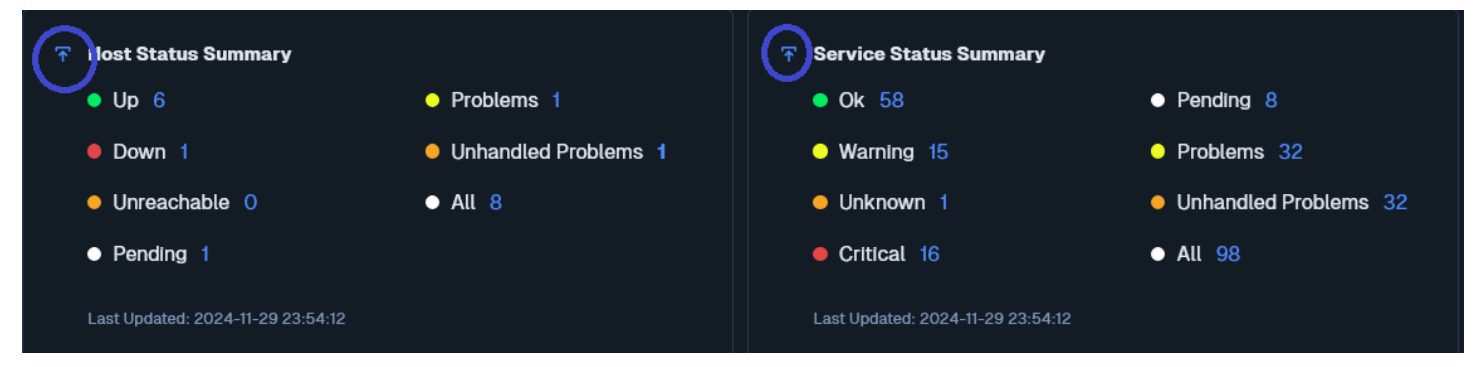

These tables provide an overall status of all the host and service objects. Clicking on any of the numbers will take you to the status screen filtered to that type. In the screenshot, clicking **Unknown** number **24** will show you all services with an unknown state.

These tables can be added to a Dashboard by clicking the Add To Dashboard icon.

### **Common Navigation Controls**

Both the **Host** and **Service Detail** pages use a set of tabs to access additional information and settings.

- View Current Status of Host Services navigates you to the Service Status page for that host. If the host does not have any services then this icon will not be displayed.
- View Host Notifications navigates you to the Notification report for that host or service.
- View Host History navigates you to the State History report for that host or service.
- View Host Availability navigates you to the Availability Report for that host or service.

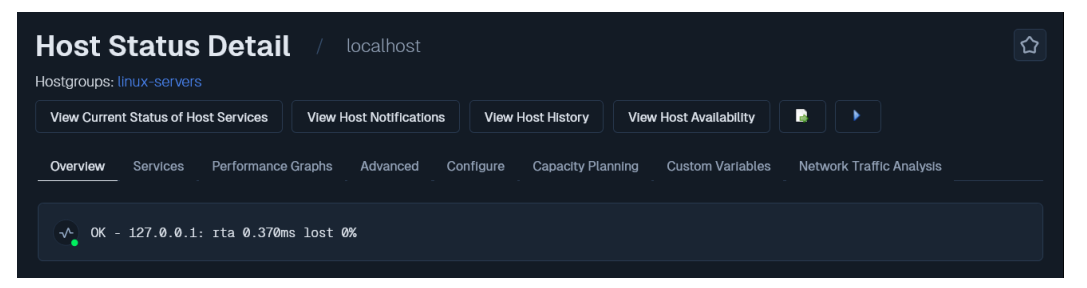

www.nagios.com

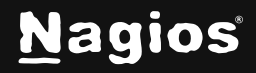

Page 23 of 30

### Hostgroup Summary and Servicegroup Summary

Host groups and Service groups created in CCM will be presented in a summary table. The **Hosts** and **Services** columns provide a breakdown of the objects, clicking the numbers will take you to the status screen filtered to that type.

| N | Home                                                                                                    | System Status     Search Naglos XI     Ctrl K     Changelog                                                                                                    | <b>0</b> 9 : |
|---|----------------------------------------------------------------------------------------------------|----------------------------------------------------------------------------------------------------|--------------|
|   | Quick View ~<br>Details ^<br>Ar Service Status                                                                                                    | K       Host Group Status / summary view       Image: Comparison of the star of the star |              |
|   | <ul> <li>Host Status</li> <li>Host Status</li> <li>Hostgroup Summary</li> <li>Hostgroup Overview</li> <li>Hostgroup Cirid</li> <li>Servicegroup</li> <li>Servicegroup Overview</li> <li>Servicegroup Overview</li> <li>Servicegroup Grid</li> </ul> | Image: Problems 1       Image: Problems 1         Image: Down 1       Image: Unhandled Problems 1         Image: Open 1       Image: Unhandled Problems 1         Image: Open 1       Image: Open 1         Image: Open 1       Image: Open 2         Image: Open 2       Image: Open 2         Image: Open 2       Image: Open 2         Image: Open 2       Image: Open 2         Image: Open 2       Image: Open 2         Image: Open 2       Image: Open 2         Image: Open 2       Image: Open 2         Image: Open 2       Image: Open 2         Image: Open 2       Image: Open 2 </th <th></th>                                                                                                    |              |
|   | BPI<br>Metrics<br>Graphs ×<br>Maps ×<br>Incident Management ×<br>Monitoring Process ×                                                                                                    | Status Summary for All Host Groups         Host Group       Hosts         Windows-Common (Windows-Common)         Image: Servers (linux-servers)         Image: Servers (linux-servers)                                                                                                    |              |

There are two icons that provide the following functionality:

- Navigates you to the Service Status page for that host group or service group.
- Navigates you to the available Commands that can be performed against the members, such as:
  - o Schedule Downtime For All Hosts or Services
  - o Enable / Disable Notifications For All Hosts
  - Enable / Disable Notifications For All Services
  - o Enable / Disable Active Checks Of All Services

www.nagios.com

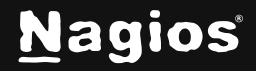

Page 24 of 30

### Hostgroup Summary and Servicegroup Overview

Host groups and Service groups created in **CCM** will be presented in a summary table **per group**.

The **Services** column provides a breakdown of the objects, clicking the numbers will take you to the status screen filtered to that type.

#### The icons provide the same functionality as described in the **Summary** section. N Home System Status Search Nagios XI Ctrl K Changelog ? 😫 🗄 ♠ Host Group Status ② 公 H -√ Service Status View Hostgroup Service Details View Hostgroup Summary View Hostgroup Overview View Hostgroup Grid ıl. Host Status 😙 Host Status Summary **Service Status Summary** 원 Hostgroup Summary \$ ● Up 6 Problems 1 Pending 8 • Ok 58 Hostgroup Overview 2 Down 1 Unhandled Problems 1 • Warning 15 Problems 32 Hostgroup Grid عر • Unreachable 0 • All 8 Unknown 1 • Unhandled Problems 32 Servicegroup Summary 6 Pending 1 Critical 16 • All 98 Envicegroup Overview 動 Bervicegroup Grid 9 BPI Metrics 🕆 Windows-Common (Windows-Common) 🕒 🕞 Linux Servers (linux-servers) Graphs Status Status No status information found. 1 Ok3 Critical 🛑 Down Incident Management 192.168.157.133 📄 🕒 Up 5 Ok

www.nagios.com

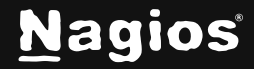

Page 25 of 30

### Hostgroup Grid and Servicegroup Grid

Host groups and Service groups created in CCM will be presented in a summary table per group.

The **Services** column shows all of the objects in that hostgroup or servicegroup, clicking a host or service will take you to the status screen for that object.

#### Υ The icons provide the same functionality as described in the **Summary** section. N Home System Status Search Nagios XI Ctrl K Changelog ? 😫 🗄 ♠ **Host Group Status** H Ar Service Status View Hostgroup Service Details View Hostgroup Summarv View Hostgroup Overview View Hostaroup Grid ıl. Host Status 🕆 Host Status Summary ☆ Service Status Summary 원 Hostgroup Summary \$ ● Up 6 Problems 1 • Ok 58 Pending 8 Hostgroup Overview 2 Down 1 Unhandled Problems 1 • Warning 15 Problems 32 Hostgroup Grid عر Unreachable 0 • All 8 Unknown 1 Unhandled Problems 32 ら Summary 6 Pending 1 Critical 16 • All 98 Servicegroup Overview 動 C Servicegroup Grid 9 BPI Metrics Windo non (Windows-Common) 📑 🕞 ws-Com Status Maps No status information found Last Updated: 2024-11-30 21:00:35 Tinux Servers (linux-servers) 🖹 🖸 Host 192.168.157.131 🕒 😐 Down SNMP Traps agios XI 2024R1.2.2 • Check for Updat 🕖 About | Legal | Copyright © 2008-2024 Nagios Enterprises, LLC

www.nagios.com

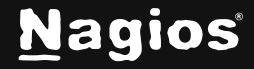

Page 26 of 30

## **Common Navigation Controls**

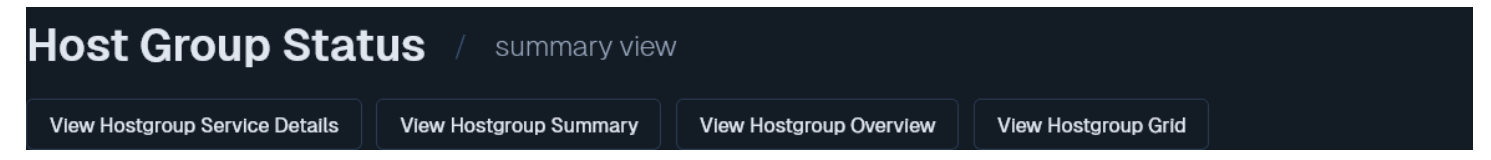

Each **Summary** page also has an additional set of navigation control tabs to quickly access different detail views for the service or host group.

- View Hostgroup Service Details navigates you to the Service Status page
- View Hostgroup Summary navigates you to the Hostgroup or Servicegroup Summary page
- View Hostgroup Overview navigates you to the Hostgroup or Servicegroup Overview page
- View Hostgroup Grid avigates you to the Hostgroup or Servicegroup Grid page

### BPI

The **BPI** menu option navigates you to the Nagios Business Process Intelligence component. Please refer to the <u>Using Nagios BPI</u> documentation for full details.

| Busin                                                                                                    | ess I       | Proce    | ess In      | te    | lligence     | •                    |             |          |                     |          | ?           |     |
|----------------------------------------------------------------------------------------------------|-------------|----------|-------------|-------|--------------|----------------------|-------------|----------|---------------------|----------|-------------|-----|
| Create Ne                                                                                                    | w BPI Grou  | p        |             |       |              |                      |             |          |                     |          |             |     |
| All Prioritie                                                                                                    | es High     | Priority | Medium Pri  | ority | Low Priority | Hostgroups           | Serviceç    | groups   |                     |          | <b>\$</b> 3 | Ø   |
| Last Update: Fri Dec 13 2024 11:44:04 GMT-0600 (Central Standard Time)<br>⊙ - Essential group members<br>✓ Naglos Log Server Lab<br>Group health is 100% with 0<br>Testing and Development |             |          |             |       |              |                      |             |          |                     |          |             |     |
|                                                                                                    | Environme   | ent      |             |       | problem(s).  |                      |             | Environr | nent                |          |             |     |
|                                                                                                    | Ok          | > Log Se | rver I1 Dev |       | 🗢 🚠 Group    | p health is 100% v   | vith 0 prot | olem(s). | Log Server Testing  | Instance | 91 🤞        | ×   |
|                                                                                                    | Ok          | > Log Se | rver I2 Dev |       | Group hea    | alth is 100% with C  | ) problem(  | s).      | Log Server Dev Inst | ance 2   | ø           | • × |
|                                                                                                    | Ok          | > Log Se | ver 13 Dev  |       | Group hea    | alth is 83.33% with  | n 1 problen | n(s).    | Log Server Dev Inst | tance 3  | ø           | • × |
|                                                                                                    | <b>⊙</b> Ok | > vWorke | ər          |       | Group hea    | alth is 75% with 1 p | problem(s)  |          | Windows vWorke      | r SD     | é           | ×   |

www.nagios.com

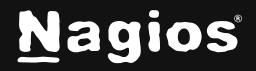

Page 27 of 30

# **Metrics**

The **Metrics** menu option navigates you to the **Metrics** component. This component allows you to view common metrics from all available services (*with valid data*).

| N                | Home                                                                                                    | System Status                                                                                                    | Search Naglos XI Ctri K Changelog ? 😫 🗄                                                                                                    |
|------------------|----------------------------------------------------------------------------------------------------|----------------------------------------------------------------------------------------------------|----------------------------------------------------------------------------------------------------|
|                  | Quick View ✓<br>Details ^<br>✓ Service Status<br>금 Host Status                                                              | Limit To     Hostgroup:     Y     Metric     Disk Usage     Y     Show       20     Run     Advanced     Y                                                                                                    | м Тор ×                                                                                                    |
| ‡<br>@<br>√<br>€ | <ul> <li>Hostgroup Summary</li> <li>Hostgroup Overview</li> <li>Hostgroup Grid</li> <li>Servicegroup<br/>Summary</li> </ul> | Metrics       Summary     Graphs     Gauges       Tolsk Usage                                                                                                    |                                                                                                    |
| <b>₽</b>         | Servicegroup Overview Servicegroup Grid BPI Metrics                                                                         | Host     Service     % Utilization     Details       jdm-ubuntu24     Disk Usage on /snap/snapd/21759     100.00%     CRITICAL<br>Total: 0.0       jdm-ubuntu24     Disk Usage on /snap/gtk-common-<br>themes/1535     100.00%     CRITICAL<br>Total: 0.0 | : Used disk space was 100.00 % (Used: 0.04 GiB, Free: 0.00 GiB,<br>4 GiB)<br>: Used disk space was 100.00 % (Used: 0.09 GiB, Free: 0.00 GiB,<br>9 GiB) |
|                  | Graphs ×<br>Maps ×<br>Incident Management ×                                                                                 | jdm-ubuntu24     Disk Usage on /snap/<br>gnome-42-2204/176     100.00%     CRITICAL<br>Total: 0.4       jdm-ubuntu24     Disk Usage on /snap/cups/1067     100.00%     CRITICAL<br>Total: 0.0                                                             | : Used disk space was 100.00 % (Used: 0.49 GiB, Free: 0.00 GiB,<br>9 GiB)<br>: Used disk space was 100.00 % (Used: 0.07 GiB, Free: 0.00 GiB,<br>7 GiB) |
|                  | Monitoring Process V                                                                                                    | jdm-ubuntu24 Disk Usage on /snap/core22/1663 100.00% CRITICAL<br>Total: 0.0<br>jdm-ubuntu24 Disk Usage on /snap/chromium/2997 100.00% CRITICAL<br>Total: 0.0                                                                                              | : Used disk space was 100.00 % (Used: 0.07 GiB, Free: 0.00 GiB,<br>7 GiB)<br>: Used disk space was 100.00 % (Used: 0.17 GiB, Free: 0.00 GiB,<br>7 GiB) |
| Nagios           | s XI 2024R1.22 • Check for Updates                                                                                          | jdm-ubuntu24 Disk Usage on /snap/chromium/2993 100.00% CRITICAL<br>Total: 0.17                                                                                                    | : Used disk space was 100.00 % (Used: 0.17 GiB, Free: 0.00 GiB,<br>7 GiB)<br>() About   Legal   Copyright © 2008-2024 Nagios Enterprises, LLC          |

### **Metrics Summary**

On the screenshot above you can see the **Summary** tab is being displayed (the default). At the top of the screen are drop down lists so you can filter the summary results, in this case the **Disk Usage** metric is shown. The **Metrics** component will only display services in the list that it can detect as being a disk usage based service, hence why some services will not be displayed in this list.

www.nagios.com

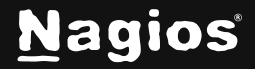

Page 28 of 30

### **Metrics Graphs**

The **Graphs** tab will display the services in a graph format. In the following screenshot you can see that a timeframe of **Last 24 Hours** looks static due to the nature of disk usage however the screenshot gives you an example of what to expect.

|                                        | Hostgroup: ~       | Servicegroup: | ~ Metr       | ic Disk Usage | ∽ Sho       | ow Top  | ~ |   | <u>؟</u> ک |
|----------------------------------------|--------------------|---------------|--------------|---------------|-------------|---------|---|---|------------|
| 20                                     | Run Advanced       | ~             |              |               |             |         |   |   |            |
|                                        |                    |               |              |               |             |         |   |   |            |
| Metr                                   | ics                |               |              |               |             |         |   |   |            |
| Summon                                 | v Cropho Cours     | 100           |              |               |             |         |   |   |            |
| Summary                                | y Graphs Gaug      | jes           |              |               |             |         |   |   |            |
|                                        |                    | ר             |              |               |             |         |   |   |            |
| Time Peri                              | iod Last 4 Hours Y |               |              |               |             |         |   |   |            |
| Time Peri                              | lod Last 4 HoursΥ  | J             |              |               |             |         |   |   |            |
| Time Peri                              | iod Last 4 Hours Y | jdm-ub        | untu24 : Dis | k Usage on /  | snap/snap   | d/21759 |   | = |            |
| Time Peri<br><sup>•</sup>              | iod Last 4 Hours Y | jdm-ub        | untu24 : Dis | k Usage on /  | /snap/snap/ | d/21759 |   | ≡ |            |
| Time Peri<br>↑<br>0.06<br>0.04         | iod Last 4 Hours Y | jdm-ub        | untu24 : Dis | k Usage on /  | 'snap/snap( | d/21759 |   | = |            |
| Time Peri<br>0.06<br>0.04<br>          | iod Last 4 Hours Y | jdm-ub        | untu24 : Dis | k Usage on /  | /snap/snap( | d/21759 |   | = |            |
| Time Peri<br>0.06<br>0.04<br>⊕<br>0.02 | iod Last 4 Hours Y | jdm-ub        | untu24 : Dis | k Usage on /  | 'snap/snap  | d/21759 |   | = |            |
| Time Peri                              | iod Last 4 Hours > | jdm-ub        | untu24 : Dis | k Usage on /  | 'snap/snap  | d/21759 |   | = |            |

www.nagios.com

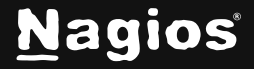

Page 29 of 30

### **Metrics Gauges**

The **Gauges** tab will display the services as dashlets that show the metric along a horizontal line. The current state of the service will be the background color of the line and you can see that the warning and critical thresholds are indicated with a vertical line.

| Limit To         | Hostgroup:                                            |        | Servicegroup:  |              | Metric                                       | Disk Usage                               |           | Show    | Тор |                                                  |                        | ? |  |
|------------------|-------------------------------------------------------|--------|----------------|--------------|----------------------------------------------|------------------------------------------|-----------|---------|-----|--------------------------------------------------|------------------------|---|--|
| 20               | Run Adva                                              | nced 🗸 |                |              |                                              |                                          |           |         |     |                                                  |                        |   |  |
| Metr             | ics                                                   |        |                |              |                                              |                                          |           |         |     |                                                  |                        |   |  |
| Summar           | y Graphs                                              | Gauge  | s              |              |                                              |                                          |           |         |     |                                                  |                        |   |  |
| ۲<br>jdi<br>Di   | <mark>100.00%</mark><br>m-ubuntu24<br>sk Usage on /sr |        |                | ۲<br>ار<br>D | <mark>100.00%</mark><br>m-ubuntu<br>sk Usage | 24<br>on /snap/gtk-con                   | nmon-ther | nes/153 |     |                                                  |                        |   |  |
| ۲<br>jdi<br>Di   | 100.00%<br>m-ubuntu24<br>sk Usage on /sr              |        | ne-42-2204/17( |              | ז <mark>ז 1</mark><br>jdm-<br>Disk           | 00.00%<br>-ubuntu24<br>: Usage on /snap/ | /cups/106 |         |     | 100.009<br>Jdm-ubuntu<br>Disk Usage              | 6<br>24<br>on /snap/co |   |  |
| ন্দ<br>jdr<br>Di | 100.00%<br>m-ubuntu24<br>sk Usage on /sr              |        |                |              | <mark>100.0</mark><br>Jdm-ubur<br>Disk Usag  | 0%<br>Itu24<br>ge on /snap/chror         | nium/299  |         |     | <mark>62.939</mark><br>192.168.107<br>Disk Usage | 60<br>00 C:/           |   |  |

## **Finishing Up**

This completes the documentation on overview for host and service details in Nagios XI.

If you have additional questions or other support-related questions, please visit us at our Nagios Support Forum, Nagios Knowledge Base, or Nagios Library:

Visit Nagios Support Forum

Visit Nagios Knowledge Base

Visit Nagios Library

www.nagios.com

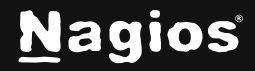

Page 30 of 30